## Cisco Webex Meetings

オンライン

子育てサロン

参加者マニュアル

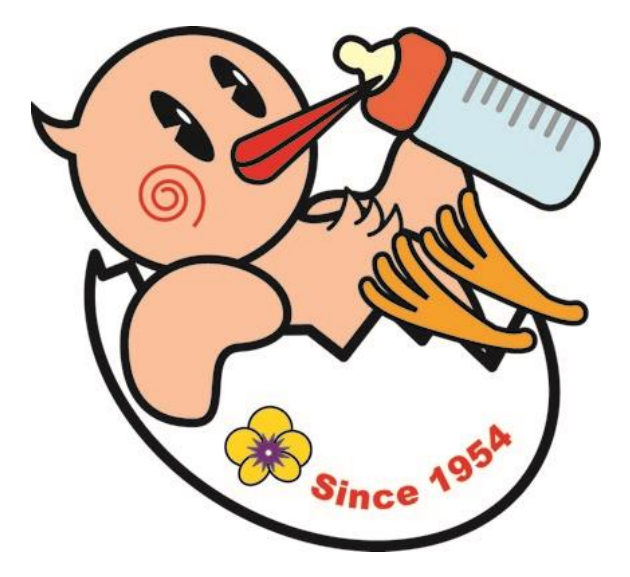

2021 年 2 月 鴻巣市こども応援課

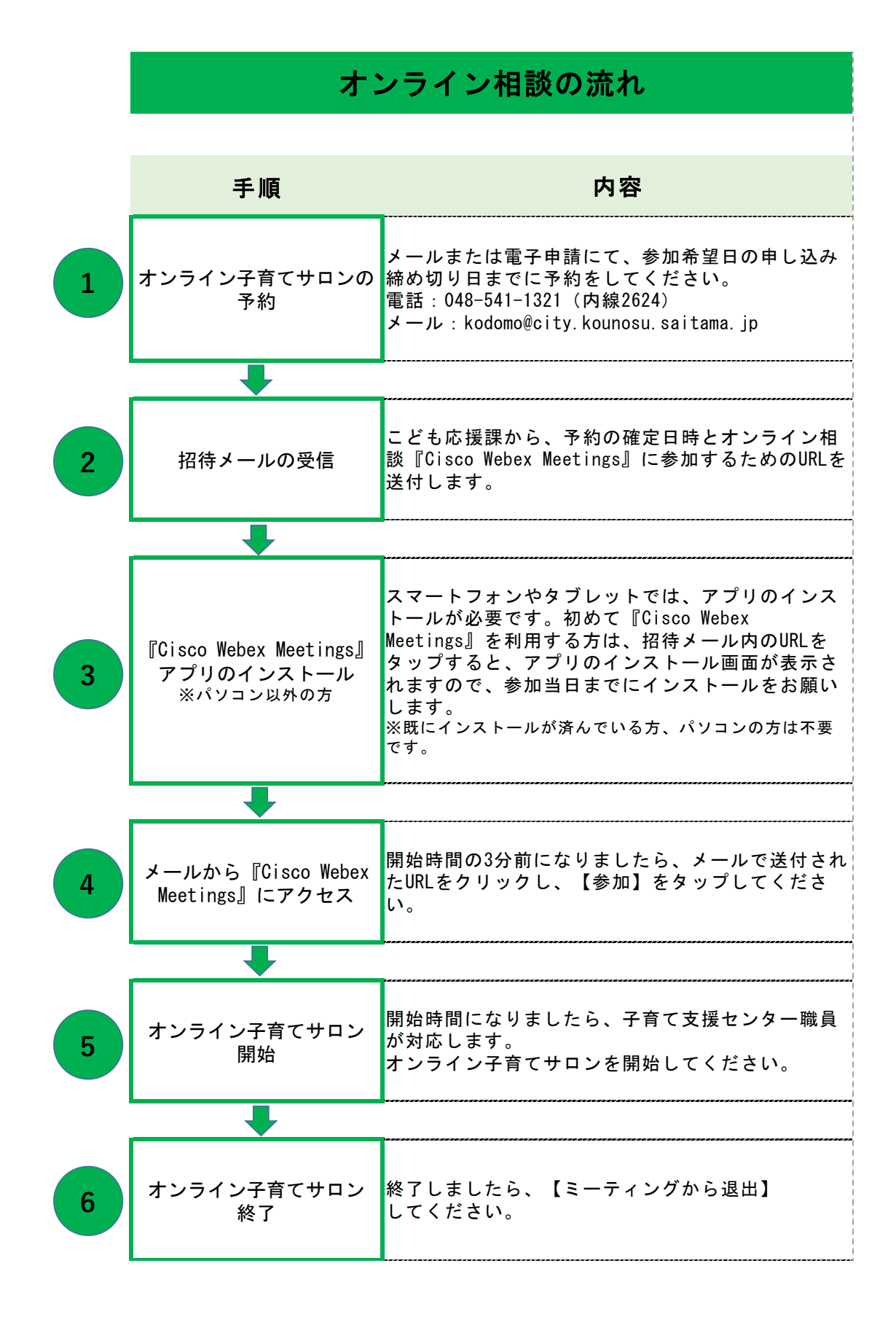

## 1 オンライン子育てサロンの予約

メールまたは電子申請にて、参加を希望する日の締め切り日までに参加の予約 をしてください。

①保護者氏名 ②お子さんのお名前 ③お子さんの年齢 ④お子さんの性別 ⑤住所 ⑥電話番号 ⑦招待メール送付先メールアドレス ⑧希望日時 をお知らせください。

【問い合わせ先】 鴻巣市こども未来部こども応援課 電話:048-541-1321 (内線 2624) メール:kodomo@city.kounosu.saitama.jp

## 2 招待メールの受信

こども応援課から、予約の確定日時とオンライン子育てサロン『Cisco Webex Meetings』に参加するための URL を送付します。

 ・拒否設定(ドメイン指定)されている場合は、
 【<u>kodomo@city.kounosu.saitama.jp</u>からのメールを受信できるように設定 をお願いします。

・上記設定をしても、メールが届かない場合、メールアドレスが間違っているか、 迷惑メールとして処理されている可能性がありますので、ご確認ください。

タイトル:オンライン子育てサロンご予約の受付について 招待メール(例) ●●様 鴻巣市こども応援課です。 以下の内容で、オンライン子育てサロンの予約を承りました。 日時:令和〇年〇月〇日 〇:〇〇 開始時間の3分前になりましたら、以下のリンクをクリックしてください。 ミーティングリンク: http://kodomo.webex.com/kodomo-jp/j.php?MTID=mc3c741b6f75cfec4236b7aab16e ミーティング番号:000 000 0000 パスワード:0000000000 ..\*: • '° ★° ' • :\*:.。..\*: • '° :\*: • '° ☆。..\*: • ' • :\*:..\*: • '° 埼玉県 鴻巣市 こども未来部 こども応援課 TEL: 048-541-1321 内線 2624 FAX : 048-541-1328 Email : kodomo@city.kounosu.saitama.jp .:\*:・'°☆°'・:\*:.。.:\*:・'°★。.:\*:・'・:\*:...\*:・'°

3 『Cisco Webex Meetings』 アプリのインストール

招待メール内の URL をタップすると、アプリのインストール画面が表示されま すので、ダウンロード・インストールをしてください。<u>既にインストールが済ん</u> でいる方、パソコンの方は不要です。

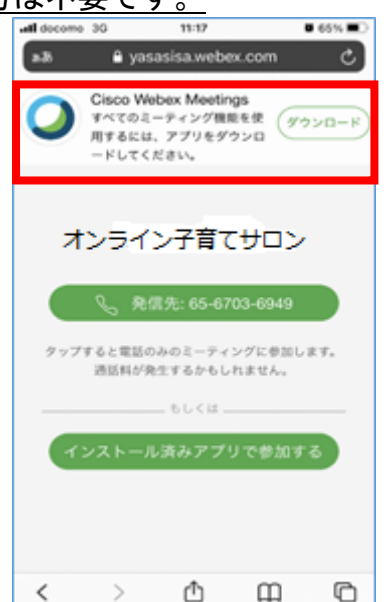

または、iPhone の場合は「App Store」、Android スマートフォンの場合は「Google Play」で検索欄に「Webex」と入力し、検索してください。「Cisco Webex Meetings」 というアプリが該当のアプリです。画面の指示に従って、インストールをしてください。

| C                                                                   |                                                                 | Cisco Webex<br>Meetings<br>Video Conferencing |                                                                                                    |                                                                                                    |
|---------------------------------------------------------------------|-----------------------------------------------------------------|-----------------------------------------------|----------------------------------------------------------------------------------------------------|----------------------------------------------------------------------------------------------------|
|                                                                     |                                                                 | 開く                                            | _                                                                                                    | ₾                                                                                                    |
| 4.1万件の¥<br><b>4.2</b><br>★★★★                                       | Ψ価<br>• ☆                                                       | <sup>年齢</sup><br><b>4+</b><br>歳               | <sub>チャート</sub><br><b>#8</b><br>ビジネス                                                                                                    | <i>₹</i> .                                                                                                    |
| <b>'ップ</b> :                                                        | デート                                                             |                                               | バージョン                                                                                                    | ン履歴                                                                                                    |
| <b>アップ</b><br><sup>(-ジョン</sup><br>ユーサ<br>バグフ<br><b>プレビ</b>          | デート<br>40.12.2<br>ビリティ<br>マィックス                                 | の改善                                           | バージョ:<br>1                                                                                                    | ン履歴                                                                                                    |
| アップ:<br>ベージョン<br>ユーサ<br>バグフ<br>プレビ.                                 | <b>デート</b><br>*40.12.2<br>*ビリティ<br>マィックス<br><b>ユー</b>           | の改善                                           | バージョ:<br>1                                                                                                    | ン履歴                                                                                                    |
| マップ:<br>ニージョン<br>ユーサ<br>バグフ<br>プレビ.<br>(488.0441                    | デート<br>*40.12.2<br>*ビリティ<br>*ィックス<br>ユー                         | の改善<br>                                       | バージョ:<br>1<br>がり:41                                                                                                    | 2 履歴                                                                                                    |
| アップ:<br>(-ジョン<br>ユーサ<br>バグラ<br>プレビ.                                 | デート<br>*40.12.2<br>*ビリティ<br>*イックス<br>ユー                         | の改善<br>                                       | バージョ:1<br>1<br>(学)<br>2020年6月7                                                                                                    | ン履歴<br>1週間前<br>自分のミーテ                                                                                          |
| アップ:<br>ベージョン<br>ユーサ<br>バグフ<br>プレビ.<br>(学校) 9:41                    | <b>デート</b><br>*ゼリティ<br>*イックス<br><b>ユー</b>                       | の改善<br>                                       | バージョ:<br>1<br>2020年5月2<br>4前900 H                                                                                                    | ン 履歴<br>追問前<br>自分のミーテ<br>r 日本曜日<br>pbex モバイル ミ<br>there from                                                   |
| <b>アップ</b> :<br>ベージョン<br>ユーサ<br>バグフ<br><b>プレビ</b> .<br>440 041<br>豪 | <b>デート</b><br>440.12.2<br>ギビリティ<br>マイックス<br>ユ <b>ー</b>          | の改善<br>                                       | バージョ:<br>1<br>(1)<br>(1)<br>(1)<br>(1)<br>(1)<br>(1)<br>(1)<br>(1)<br>(1)<br>(                                                                                                    | ン履歴<br>追用前前<br>自分のミーテ<br>・<br>ローポート<br>かの<br>シーデ<br>・<br>・<br>ローポート                                            |
| アップ:<br>ベージョン<br>ユーサ<br>パグラ<br>プレビ.<br><sup> 年齢 0.41</sup>          | デート<br><sup>440.12.2</sup><br>ビリティ<br>マイックス<br>ユー               | の改善<br>*マー<br>①                               | バージョ:<br>1<br>2000 年5月 2<br>2000 年5月 2<br>4前 900 W<br>中部 1030 子<br>年前 9130 年月<br>2020 年5月 3                                                                                                    | ン履歴<br>週間前<br>自分のミーテ・<br>「日本電日<br>Phote Strut<br>ームレポート<br>en Cassay<br>日本電口                                   |
| アップ:<br>パージョン<br>・ ユーサ<br>・ パグフ<br>プレビ.<br>(948.9-41)               | デート<br>40.12.2<br>ビリティ<br>マイックス<br>ユー                           | の改善<br>                                       | パージョ:<br>1<br>(学校 0:41)<br>②<br>2020年5月7<br>(学校 0:00 Car<br>(学校 0:00 Car<br>(学校 0:00 Car<br>(学校 0:00 Car<br>(学校 0:00 Car<br>(学校 0:00 Car<br>(学校 0:01 Car)()))))))))))))))))))))))))))))))))))                                                                                                    | ン 履歴<br>週間前<br>自分のミーチ<br>日本電目<br>bbox モノバル モ<br>Terken 5 Stur<br>日本しボート<br>ローを練用<br>ミニーティング                    |
| アップ:<br>(ページョン<br>・ ユーサ<br>バグフ<br>プレビ.<br>(年前 941                   | <b>デート</b><br>440.12.2<br>ゼリティ<br>マックス<br>ユー<br>おはよう<br>Barbara | の改善<br><br>○<br>う<br>さん                       | パージョ:<br>1<br>ゆ<br>2020年6月7<br>4前900 W<br>中前900 W<br>中前900 W<br>中前900 W<br>中前900 W<br>中前900 W<br>中前900 W<br>中前900 W<br>中前90 W<br>中前90 W<br>中前90 W                                                                                                    | <ul> <li>         ・ 一度一座         ・         ・         ・</li></ul>                                               |
| アップ:<br>(ページョン<br>・ ユーサ<br>バグフ<br>プレビ.<br>※                         | デート<br>40.12.2<br>ゼリティ<br>マイックス<br>ユー<br>おはよう<br>Barbara        | の改善<br><br>ご<br>さん                            | バージョ:<br>1<br>ゆり<br>2020年6月7<br>中部1000日<br>中部1000日<br>中部1000日<br>中部1000日<br>中部1000日<br>中部1000日<br>中部1000日<br>中部100日<br>中部100日<br>中部100日<br>中部100日<br>中部100日<br>中部100日<br>中部10日<br>中部10日<br>日<br>日<br>日<br>日<br>日<br>日<br>日<br>日<br>日<br>日<br>日<br>日<br>日<br>日<br>日<br>日<br>日<br>日 | ン 履歴<br>違调問前<br>自分のミーテ・<br>「日本電<br>本したポート<br>ことポート<br>こと来る<br>にそそうジア<br>ないたい<br>のの時間のの職品<br>にてきないの<br>のの時間のの職品 |

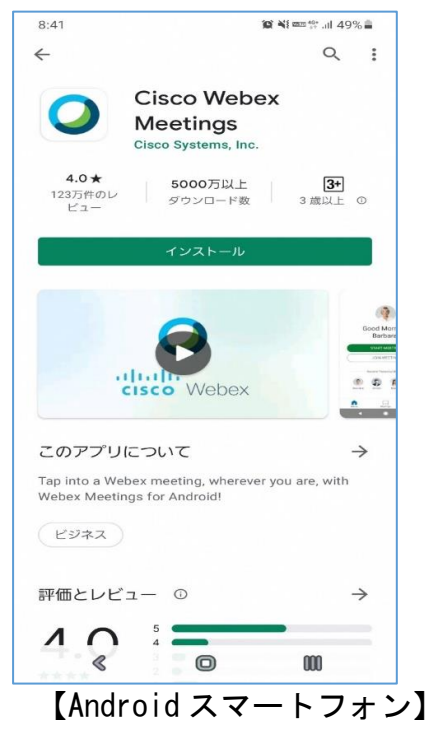

4 メールから『Cisco Webex Meetings』にアクセス

【スマートフォンやタブレットの場合】

相談開始の3分前になりましたら、メールで送付された URL をクリックしてく ださい。画面が『Cisco Webex Meetings』に切り替わります。切り替わったら、 【参加】をタップしてください。

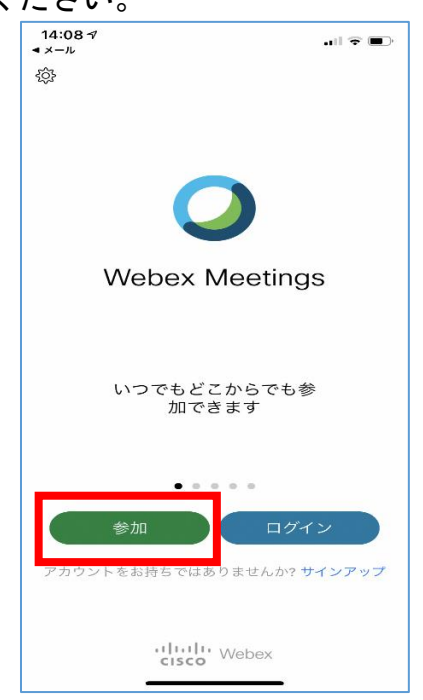

【パソコンの場合】

相談開始の3分前になりましたら、メールで送付された URL をクリックしてく ださい。下記の画面が表示されます。【ブラウザから参加します】をクリックし てください。

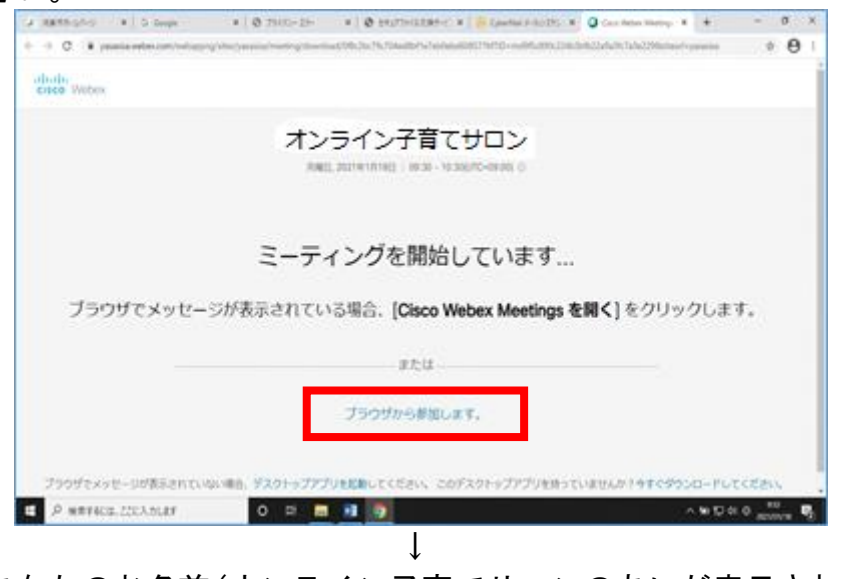

次に、<u>あなたのお名前(オンライン子育てサロンのあいだ表示されます)及びメ</u> <u>ールアドレスを入力し</u>、【次へ】をクリックしてください。

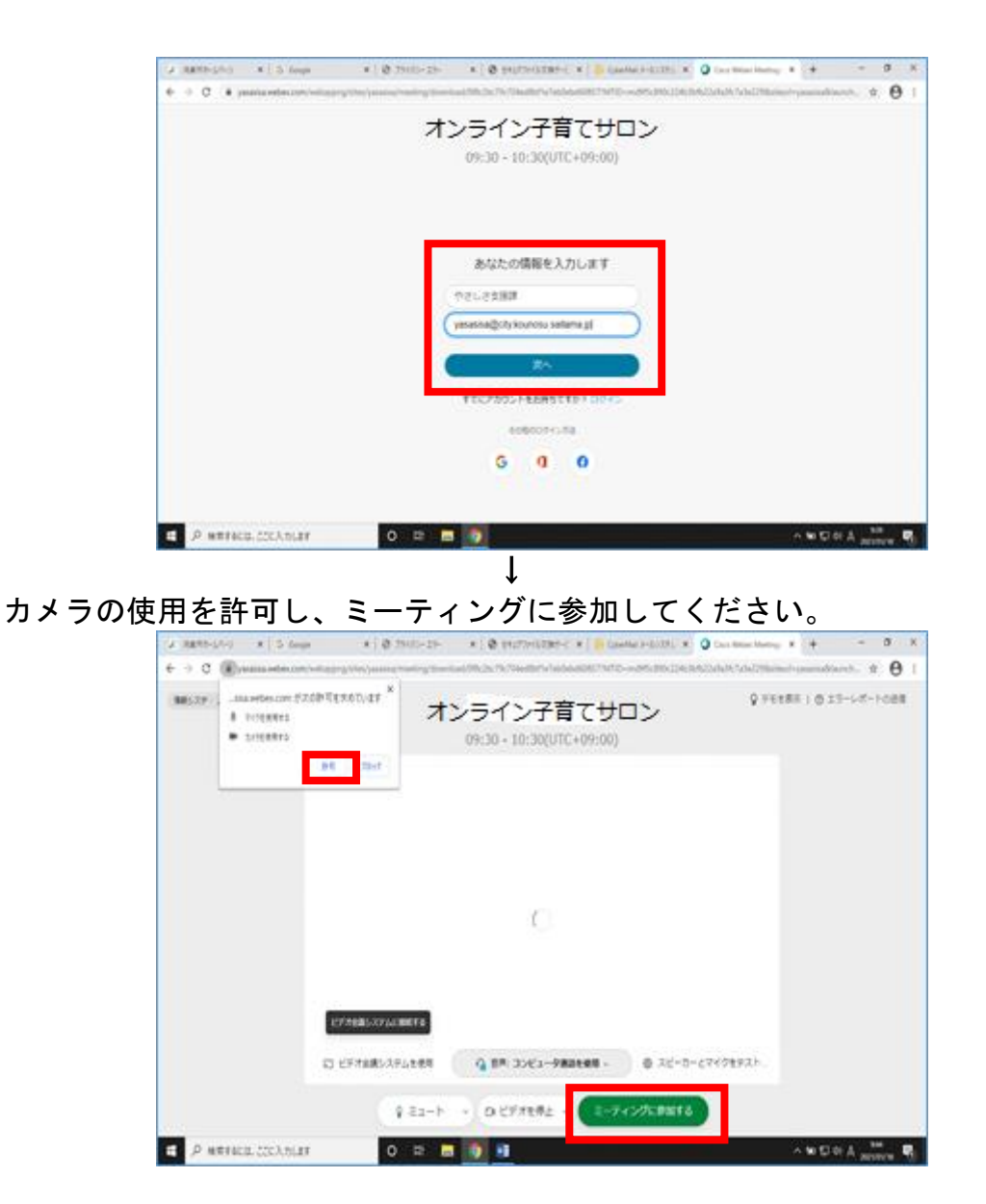

- ・Webカメラが正常に使えるか事前に確認してください。
- ・音声はこちらからの指示がない限り、「ミュート」状態にしてください。
- ・相談料は無料ですが、インターネット接続のための通信費は自己負担となります。
- ・<u>相談内容保護のため、暗号性の低い公共 Wi-Fi での利用はお控えください。</u>

## 5 オンライン子育てサロン開始

サロン実施者側が「ミーティングの開始」をするとサロンが始まります。

- ・<u>サロンの様子について、録画・録音することは固くお断りします。</u>
- ・<u>サロンの回答について、流用・転載することは固くお断りします。</u>
- ・上記事項が遵守されていないと判断した場合、当方の判断において、オンラ イン子育てサロンを中止させていただきます。
- 6 オンライン子育てサロン終了

オンライン子育てサロンが終了しましたら、【退出】をタップしてください。